# 中国纺织工业联合会纺织职业教育教学成果认定平台

# 使用手册 (申报用户)

推荐使用以下浏览器:谷歌 chrome,火狐 Firefox, 360, IE11

### 一、 系统登录

### 1、登录网址: <u>https://fzjxcg.wtu.edu.cn</u>

2、打开网址后在网页的右侧,有一个"用户登录"窗口,如图 1.1 所示:

| 用户登录 |         |  |
|------|---------|--|
| 用户名  |         |  |
| 密码   |         |  |
|      | 登录      |  |
|      | 注册 找回密码 |  |

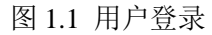

- 注册:用户首次申报时,需要注册。注册时的注意事项:
  - (1) 用户名只能为字母、数字或下划线。
  - (2) 密码强度须达到"中"或"强"。
  - (3) "电子邮箱"请务必正确填写,用于密码找回及申报时的信息交流,邮箱 地址区分大小写,如@QQ.com、SINA.com、qq.COM等均为错误写法。
  - (4) "单位名称"须输入学校关键字,然后在下拉列表中选择单位名称,不选择而直接输入的无效。如"武汉纺织大学"只需输入"纺织"或"武汉", 然后从下拉框中选择,如图 1.2 所示。
  - (5) 注册成功后,需所在单位的管理员审核通过后方可登录申报。

| 单位名称 | 纺织            |
|------|---------------|
|      | 中国纺织服装教育学会    |
|      | 广西纺织工业学校      |
|      | 广东纺织职业技术学院    |
|      | 南通纺织职业技术学院    |
|      | 武汉纺织大学        |
|      | 成都纺织高等专科学校    |
|      | 常州纺织服装职业技术学院  |
|      | 浙江纺织服装职业技术学院  |
|      | 上海纺织工业职工大学    |
|      | 苏州大学纺织与服装工程学院 |

图 1.2 单位名称选择示例

| 用户注册 返回 |                                        |  |  |  |  |
|---------|----------------------------------------|--|--|--|--|
| 用户名     | 用户名只能输入字母、数字或下划线                       |  |  |  |  |
| 密码      | 请输入新密码                                 |  |  |  |  |
|         | 密码长度至少6位,字母、数字和符号,至少包含两种<br>弱    中   强 |  |  |  |  |
| 确认密码    | 清输入确认新密码                               |  |  |  |  |
| 真实姓名    | i                                      |  |  |  |  |
| 手机号码    | 输入手机号码                                 |  |  |  |  |
| 办公电话    | 输入办公电话                                 |  |  |  |  |
| 电子邮箱    | 输入电子邮箱                                 |  |  |  |  |
| 单位名称    | 输入单位名称,从下拉列表中选择                        |  |  |  |  |
| 性别      | ● 男 ○ 女                                |  |  |  |  |
| 验证码     | 输入验证码                                  |  |  |  |  |
|         | ● 注册                                   |  |  |  |  |
|         | 图 1.3 用户登录页面                           |  |  |  |  |

找回密码:用户密码遗失后,通过"用户名"和注册时的"电子邮箱",获取验证
码后,即可找回密码。

| 重设密码 返回 |              |       |
|---------|--------------|-------|
| 用户名     |              |       |
| 电子邮箱    | 输入电子邮箱       | 获取验证码 |
| 验证码     | 输入邮箱里接收到的验证码 |       |
|         | ● 重设         |       |

● 登录:注册成功并由管理员审核通过后,或者是以前注册过的用户即可登录。

用户登录成功后,在网页左侧菜单栏,会看到"成果申报"、"个人信息"、"密码修 改","退出"等菜单。

| ① 后台首页 |   |
|--------|---|
| ① 成果申报 | • |
|        |   |
| ▲ 用户管理 |   |
| ▲ 个人信息 |   |
| 🔓 修改密码 |   |
| ← 退出登录 |   |

### 二、成果申报

在"成果列表"这里新增"成果申报",有"基本信息","奖励信息","完成人情况" 等 12 项。请逐项填写并"保存"。

| <b>9</b> 返回主页面   | 成果基本信息 |            |              |
|------------------|--------|------------|--------------|
| 1 基本信息           |        |            |              |
| 2 奖励信息           | 成果名称   |            |              |
| 3 成果简介及主要解决的教学问题 |        |            |              |
| 4 成果解决教学问题的方法    | 推荐单位   |            |              |
| 5 成果的创新点         |        |            |              |
| 6 成果的推广应用效果      | 推存时间   |            |              |
| 7 完成人情况          | 成里科迷   |            |              |
| 8 完成单位情况         | PARTIX |            |              |
| 9 成果总结           | 成果起止时间 | YYYY-MM-DD | - YYYY-MM-DD |
| 10 相关附件          |        |            |              |
| 11 补充资料          | 主题词    |            |              |
| 12 预览提交          |        | ❷ 保存       |              |

图 3.1 成果录入界面

未提交的成果,仍可以"我的成果"-"成果列表"中再次编辑修改。

第12项为"预览提交",提交后将不能再修改。